# Регистрация УЗ для учащихся от 14 лет, учителей и родителей

ЕСИА

| Нормативный акт | Постановление Правительства РФ от 04.02.2022 N 111 (вступило в силу с |
|-----------------|-----------------------------------------------------------------------|
|                 | 01.04.2022)                                                           |

Создать учётную запись онлайн на Госуслугах можно, если у ребёнка есть СНИЛС и свидетельство о рождении, выданное в России или российских консульствах. Если у ребёнка иностранный документ о рождении, обратитесь в центр обслуживания для создания карточки ребёнка в вашем личном кабинете. После этого можно самостоятельно создать учётную запись из своего личного кабинета

# Как создать учётную запись ребёнка с иностранным документом о рождении:

Обратитесь в центр обслуживания, чтобы создать карточку ребёнка на Госуслугах.

Возьмите с собой:

- паспорт РФ
- иностранный документ о рождении и его нотариально заверенный перевод
- СНИЛС ребёнка

Не все центры обслуживания предоставляют услугу. Уточните возможность в выбранном центре лично или по телефону

- Чтобы узнать адреса центров, которые смогут добавить данные ребёнка в личный кабинет, установите фильтр «Подтверждение личности»
- Сотрудники центра обслуживания проверят документы и создадут карточку ребёнка

Когда карточка ребёнка будет добавлена в ваш личный кабинет, внести изменения в сведения о ребёнке не получится

Создайте самостоятельно учётную запись ребёнка из своего личного кабинета

#### Для создания учетной записи выполните несколько действий.

- 1. Откройте сайт gosuslugi.ru.
- 2. Нажмите на кнопку «Регистрация» (рис.1).

| $\  \   \leftrightarrow \  \   G$ | 🖨 gosuslugi.ru     |                  |                         |                    |                              |                         |                 |                         |          | @ ☆    |
|-----------------------------------|--------------------|------------------|-------------------------|--------------------|------------------------------|-------------------------|-----------------|-------------------------|----------|--------|
| Ξ                                 | госуслуги          | Москва           |                         |                    |                              |                         | Пом             | ощь Q Вой               | ги Регис | трация |
| Ф                                 | Ð                  | ۵                | A                       | ç                  | æ                            | 8                       | 2               | 企                       | 88       | *      |
|                                   | Справки<br>Выписки |                  | Аято Права<br>Транспорт |                    | Дети<br>Образование          | Паспорта<br>Регистрация | Штрафы<br>Долги | Стройка<br>Недвижимость |          |        |
| 6                                 | 9                  | Q BI             | ведите запро            | c                  |                              |                         |                 |                         |          |        |
|                                   | _                  | Приста<br>Электр | авы Выпис               | ка ПФР<br>ия Карта | Запись к врачу<br>болельщика | Пособия н               | на детей        |                         |          |        |
|                                   |                    | Canada           |                         |                    |                              |                         |                 |                         |          |        |

3. Заполните форму регистрации и нажмите кнопку «Зарегистрироваться» (рис.2).

| < | госуслуги                                                                                            |
|---|----------------------------------------------------------------------------------------------------|
|   | Регистрация                                                                                          |
|   | Фамилия                                                                                              |
|   | Имя                                                                                                  |
|   | Мобильный телефон                                                                                    |
|   | Email                                                                                                |
|   | Продолжить                                                                                           |
|   | Нажимая "Продолжить", вы соглашаетесь<br>с Условиями использования и Политикой<br>конфиденциальности |

Рисунок 2. Регистрация на портале

4. В личном кабинете во вкладке «**Мои данные**» нажмите кнопку «**Заполнить профиль**» (рис.3).

| рейти в Госуслуги                                                                                          | Соступ и<br>Доступ и<br>электронного | СЛУГU<br>: сервисам<br>правительства                                                            | 0                                                              |  |  |
|----------------------------------------------------------------------------------------------------|--------------------------------------|-------------------------------------------------------------------------------------------------|----------------------------------------------------------------|--|--|
|                                                                                                    | Мои данные Наст                      | гройки учетной записи                                                                           | + Добавить организац                                           |  |  |
| Основная информация                                                                                        | Редактировать                        | 1 → 2                                                                                           | )→3                                                            |  |  |
| Заполните основные данные профи.<br>больше сервисов и услуг                                                | ля, чтобы открыть                    | Упрощенная Стандарт<br>У вас упрощённая учё                                                     | ная Подтвержденная                                             |  |  |
|                                                                                                    |                                      | Включите уведомления о штраф<br>задолженности и оплачивайте и                                   | рах ГИБДД или судебной<br>х онлайн                             |  |  |
| Контактная информация                                                                                      | $\odot$                              | Откройте больше сервисов и ус                                                                   | луг, заполнив свой профиль.                                    |  |  |
| Номер телефона и адрес электронн<br>использовать для входа вместо ном<br>Защитите ваши уметимо заящо, от в | ой почты удобно<br>ера СНИЛС.        | для получения полного доступа<br>сервисам, вам будет необходим<br>телефона и подтвердить свою л | ко всем госуслугам и<br>о внести данные мобильного<br>ичность. |  |  |
|                                                                                                    | anome o nomoritaro                   | заполнить профиль                                                                               |                                                                |  |  |

Рисунок 3. Мои данные

5. На открывшейся странице внесите оставшиеся контактные данные (рис.4).

| Редактирование                          | ОВНАЯ ИНФОРМАЦИЯ<br>данных                                         |   |
|-----------------------------------------|--------------------------------------------------------------------|---|
| Фамилия                                 |                                                                    |   |
| Имя                                     |                                                                    |   |
| Отчество                                |                                                                    |   |
| Пол                                     | <ul> <li>Нет отчества</li> <li>Мужской</li> <li>Женский</li> </ul> |   |
| Дата рождения                           | дд.мм.гттг 🛗                                                       |   |
| Место рождения                          | Введите данные в соответствии с паспортом                          |   |
| Гражданство                             | РОССИЯ                                                             | Ŧ |
| Документ,<br>удостоверяющий<br>личность | Паспорт гражданина Российской Федерации                            | Ŧ |
| Серия и номер                           |                                                                    |   |
| Кем выдан                               |                                                                    |   |
| Дата выдачи                             | дд.мм.гттг 🛗                                                       |   |
| Код подразделения                       |                                                                    |   |
|                                         |                                                                    |   |

### Рисунок 4. Мои документы

## 6. Нажмите на кнопку «Сохранить».

**Важно!** Для всех пользователей учётная запись должна иметь подтвержденный СНИЛС на портале gosuslugi.ru (рис.5).

7. Подтвердите учетную запись. Вы можете подтвердить учетную запись следующими способами:

- через интернет-банк или мобильное приложение банка, если вы являетесь клиентом одного из банков-партнеров;
- через МФЦ, посетив ближайший центр с паспортом и СНИЛС;
- через Почту России;
- через электронную подпись, если у вас есть квалифицированная электронная подпись.

#### 8. Дождитесь подтверждения проверки на портале (рис.5).

| <b>ГОСУСЛУГИ</b> Гражданам ~ | Услуги                                                                                 | Документы | Заявления | Платежи | Помощь | Q | C ~ |  |
|------------------------------|----------------------------------------------------------------------------------------|-----------|-----------|---------|--------|---|-----|--|
| Профиль                      |                                                                                        |           |           |         |        |   |     |  |
| Учётная запись 1             |                                                                                        |           |           |         |        |   |     |  |
| Документы и данные           | Подтверждённая учётная запись                                                          |           |           |         |        |   |     |  |
| Электронная подпись          |                                                                                        |           |           |         |        |   |     |  |
| Банковские карты и счета     | Изменить                                                                               |           |           |         |        |   |     |  |
| Безопасность                 | Изменить                                                                               |           |           |         |        |   |     |  |
| Биометрия                    | <ul> <li>Как обезопасить свою учетную запись на тос</li> <li>Сменить пародь</li> </ul> | суслугах  |           |         |        |   |     |  |
| Согласия и доверенности      |                                                                                        |           |           |         |        |   |     |  |
| Цифровой архив               | здалить учетную запись                                                                 |           |           |         |        |   |     |  |

Рисунок 5. Подтвержденная учетная запись